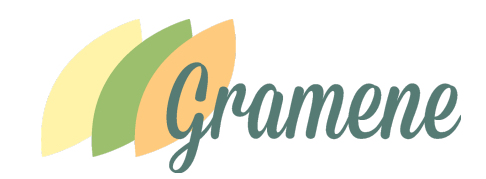

Gramene Exercises Cereal Genomics Course Cold Spring Harbor, New York, USA October 19th, 2016

These exercises will illustrate the power of comparative plant genomics in research using the resources in Gramene.

### Exercise 1. View a phylogenetic tree for a family of transcription factors

In this exercise, we will navigate a phylogenetic tree for plant genes in the TCP family of transcription factors (named after the first characterized protein members: maize <u>TB1</u>, snapdragon <u>C</u>YC, and rice <u>P</u>CF), highlight species-specific orthologs/paralogs with particular GO annotations in the tree. We will then proceed to generate lists of orthologs/paralogs and download both, images and tables with our results.

a. How many orthologs can you identify for maize TB1?

Hint: You may find the answer for this through different approaches. Gramene's new search will give you the quickest answer through a snapshot of the *tb1* (Zm00001d033673) gene tree. Other approaches are described in subsequent exercises.

- 1. Go to <u>www.gramene.org</u>. This is Gramene's homepage.
- 2. Enter TB1 in the search box. This will redirect you to search.gramene.org.
- 3. Find the maize *tb1*(Zm00001d033673) gene. Click on the "Homology" tab.

Answer: There are 54 orthologs of maize TB1 in the current Gramene build #51.

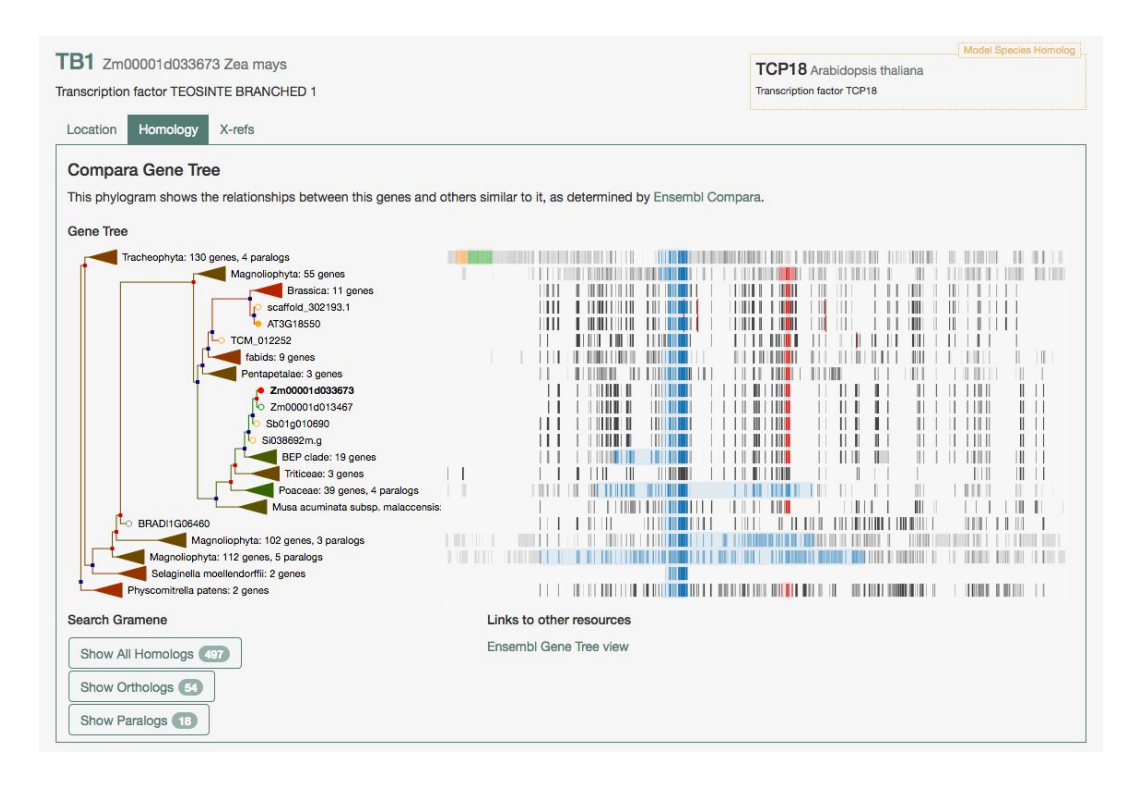

**b.** What is the most prominent TCP domain among members of the gene tree? How many maize genes have a TCP domain?

Note: By looking at the maize TB1 gene tree in Gramene's genome browser, 3 InterPro domains with TCP features appear to be shared among family members. IPR005333 is considered a "family" of protein domains as it encompasses TCP domains: IPR017887 and IPR017888.

**Answer:** Again, there are multiple ways to answer a question.

- 1) Via search.gramene.org:
  - a) Go to the "Homology" tab of the Search results for maize *tb1* (see above).
  - b) Click on the most prominent blue colored domain (IPR017887).
  - c) Simple answer: IPR017887 Transcription factor TCP subgroup. Note: From a closer look, wheat genes in the tree appear to be lacking protein domain annotation even though their protein sequence lines up with TCP domains.
- 2) Via the genome browser:
  - a) From the "Homology" tab in your search results (see above), click on "Ensembl Gene Tree view" OR go to ensembl.gramene.org, search for maize TB1 and click on (Plant Compara) Gene Tree (EPIGT00820000103607).

- b) Select InterPro domains in the annotations table. By selecting an individual domain, all members that share it will be highlighted in the tree.
- c) Detailed answer:
  - i) 479 members have <u>IPR005333</u> Transcription factor, TCP.
  - ii) 477 members <u>IPR017887</u> Transcription factor TCP subgroup
  - iii) 141 members IPR017888 CYC/TB1, R domain

| Zea mays (AGPv4) V Location                                 | n: 1:270,553,676-270,554,776 Gen   | e: Zm00001d033673 Tr        | rans: Zm00001d033673_T001 Jobs V                |              |
|-------------------------------------------------------------|------------------------------------|-----------------------------|-------------------------------------------------|--------------|
| Gene-based displays                                         |                                    |                             |                                                 |              |
| Summary<br>Splice variants                                  | Gene: Zm00001d033                  | 673                         |                                                 |              |
| - Transcript comparison                                     | Description                        | Zm00001d033673              | 1                                               |              |
|                                                             | Location                           | Chromosome 1:2              | 70.553.676-270.554.776 forward strand.          |              |
| Secondary Structure                                         | About this gene                    | This gone has 1 tr          | anecript (splice variant) 53 orthologues and 13 | Z paralogues |
| <ul> <li>Gene families</li> </ul>                           | Transmitht                         | This gene has T u           | anachpt (aprice variant), 55 orthologues and 17 | paralogues.  |
| Literature                                                  | Transcripts                        | Show transcript             | table                                           |              |
| Genomic alignments                                          |                                    |                             |                                                 |              |
| - Gene tree                                                 | Gene tree Ø                        |                             |                                                 |              |
| <ul> <li>Gene gain/loss tree</li> </ul>                     |                                    |                             |                                                 |              |
| - Orthologues                                               | GeneTree EPIGT0082000010           | 3607                        |                                                 |              |
| Paralogues                                                  | Number of genes                    | 497                         |                                                 |              |
| - Gene Tree                                                 | Number of speciation nodes         | 361                         |                                                 |              |
| Ontologies                                                  | Number of duplication nodes        | 128                         |                                                 |              |
| - GO: Biological process                                    | Number of ambiguous nodes          | 6                           |                                                 |              |
| - GO: Molecular function                                    | Number of sens calls suggests      | 0                           |                                                 |              |
| - GO: Cellular component                                    | Number of gene split events        | 1                           |                                                 |              |
| Genetic Variation                                           | Highlight annotations              | Hide annotations            | table Clear highlighting                        |              |
| - Structural variants                                       |                                    |                             |                                                 |              |
| └ Variant image                                             |                                    |                             |                                                 | X            |
| - Gene expression                                           | Show 10 rentries                   |                             |                                                 | Filter       |
| <ul> <li>Regulation</li> <li>External references</li> </ul> | highlight                          | Accession                   | Description                                     |              |
| <ul> <li>Supporting evidence</li> </ul>                     | 479 members                        | IPR005333 @                 | Transcription factor, TCP                       |              |
| ID History     Gene bistory                                 | • 477 members                      | IPR017887 @                 | Transcription factor TCP subgroup               |              |
| Aconfigure this page                                        | 141 members                        | IPR017888 密                 | CYC/TB1, R domain                               |              |
|                                                             | 4 members                          | IPR020467                   | Potassium channel, voltage dependent,           | Kv1.4        |
| 者 Custom tracks                                             | 0 1 member                         | IPR001932                   | PPM-type phosphatase domain                     |              |
| 🛃 Export data                                               | O 1 member                         | <u>IPR032675</u> 문          | Leucine-rich repeat domain, L domain-lil        | ke           |
| Share this page                                             | Showing 1 to 6 of 6 entries (filte | red from 297 total entries) |                                                 | < 1 > >      |
| + Bookmark this page                                        |                                    |                             |                                                 |              |
| Gramene is produced in                                      | SELMODRAFT 99227 Selaging          | lla moellendorffi           |                                                 |              |
| collaboration with Ensembl Plants                           | S SELMODRAFT 104521 Sebair         | ella moellendorffi          |                                                 |              |
|                                                             | D SELMODRAFT_104321, SERGI         | ginella moellendorffi       |                                                 |              |
|                                                             | SELMODRAFT_29102, Sela             | ginella moellendorffi       |                                                 |              |
|                                                             | o GLYMA13G36840, Glycin            | e max                       |                                                 |              |
|                                                             | GIYMA12G 33640, Glycin             | e max                       |                                                 |              |
|                                                             | TCP10. Prunus persica              |                             |                                                 |              |

- 3) Customized data dump: Using the BioMart utility.
  - a) Go to http://ensembl.gramene.org/biomart/martview.
  - b) Select Database: "Plant Genes" and Dataset: "Zea mays genes".
  - c) Under "Protein Domains", select "Limit to genes with these family or (InterPro) domain IDs" and enter "IPR005333", "IPR017887" or "IPR017888".
  - d) Click on "Count". Alternatively, under "Attributes" select the associated data (e.g., gene or transcript ID, position, sequence, variants, GO terms, etc.) that you would like to download for these genes.
  - e) Answer: There are 46 maize genes with IPR005333, 45 with IPR017887 and 4 with IPR017888.

| New Count Results                                | 🔶 URL 🛛 🎝 XML                                      | 🔄 Peri 🕕 🚯 Help                            |
|--------------------------------------------------|----------------------------------------------------|--------------------------------------------|
| Dataset 46 / 44300 Genes                         | Please restrict your                               | query using criteria below                 |
| Zea mays genes (AGPv4<br>(CampbellMaker2015Dec)) | REGION:                                            |                                            |
| Filters                                          | GENE:                                              |                                            |
| InterPro ID(s): [ID-list specified]              | GENE ONTOLOGY:                                     |                                            |
| Attributes                                       | PLANT ONTOLOGY:                                    |                                            |
| Transcript stable ID                             | ■ ENVIRONMENT ONTOLOGY:                            |                                            |
|                                                  | ■ GRAMENE TAXONOMIC ONTOLOGY:                      |                                            |
| Dataset                                          | ■ GROWTH STAGE ONTOLOGY:                           |                                            |
| [None Selected]                                  | TRAIT ONTOLOGY:                                    |                                            |
|                                                  | ■ MULTI-SPECIES COMPARISONS:                       |                                            |
|                                                  | PROTEIN DOMAINS:                                   |                                            |
|                                                  | □ Limit to genes                                   | with coiled coils (Ncoils) Only Excluded   |
|                                                  | Limit to genes with these family or<br>domain IDs: | InterPro ID(s)                             |
|                                                  | Transmembrane domains                              | Browse No file selected.                   |
|                                                  |                                                    | <ul> <li>Excluded</li> </ul>               |
|                                                  | □ Signal domains                                   | <ul> <li>Only</li> <li>Excluded</li> </ul> |
|                                                  |                                                    |                                            |

- **c.** You have learned 3 ways to find orthologs for a given gene (via Search, Genome Browser and BioMart). Can you identify the (*Japonica*) rice ortholog of the maize *tb1* gene and highlight both genes in the TCP gene family tree?
- 1) Via Search:
  - a) From the "Homology" tab in Search results (see above), select *Zea mays* and *Oryza sativa japonica* from the drop-down menu on the top right of the Search page.
  - b) Click on "Show Orthologs".

| Gramene                                                      | Search for genes, species, pa                                                                         | hways, ontology terr | ns, don     | nains                                                                                                    |                          | 0                              | 2 genes in 2 genomes -            |
|--------------------------------------------------------------|----------------------------------------------------------------------------------------------------|----------------------|-------------|----------------------------------------------------------------------------------------------------|--------------------------|--------------------------------|-----------------------------------|
| - 1                                                          | Gene Tree   Orthologs of TB1 🗙                                                                        |                      |             |                                                                                                    |                          |                                |                                   |
| o o o o o o <u>o</u> <u>o</u>                                | o e e o O. sativa Japonica<br>e emo Zea mays                                                          | 1                    | в           |                                                                                                    |                          |                                |                                   |
| OS03G07065<br>unknown                                        | 500 Oryza sativa Japonica                                                                             | Group<br>er          | Oryza su    | stiva Japonica Group –                                                                                                    | TCP18 /<br>Transcription | Arabidopsis th<br>factor TCP18 | Model Episcies Homolog            |
| TB1 Zm00001d03<br>Transcription factor TE<br>Location Homole | 33673 Zea mays<br>COSINTE BRANCHED 1<br>297 X-refs                                                    |                      | eace on the | CB0300705500<br>CB0300705500<br>Cx0300705500 protein; TCP<br>tamby transcription factor<br>containing protein,<br>expressed; Teoloitie<br>timulichest protein; CDNA<br>clone.002;121:007, Juli risent<br>sequence | TCP18 /<br>Transcription | Arabidopsis th<br>factor TCP18 | Model Species Homolog<br>Italiana |
| Compara Gene<br>This phylogram sho                           | Tree<br>ws the relationships between this                                                             | genes ind others si  | milar to    | it, as determined by Ensem                                                                                                    | ıbl Compara.             |                                |                                   |
| Magnolic<br>Magnolic                                         | AT3G18550<br>2m00014033673<br>2m00014033677<br>Pacese: 6 genes, 4 para<br>Pacese: 5 genes, 3 paralogs | logs<br>gs           |             |                                                                                                    |                          |                                |                                   |
| Search Gramene                                               |                                                                                                    |                      | Links to    | other resources                                                                                                    |                          |                                |                                   |
| Show All Homolog<br>Show Orthologs<br>Show Paralogs          | 95 <b>407</b><br>50                                                                                   |                      | Ensemb      | al Gene Tree view                                                                                                    |                          |                                |                                   |

- 2) Via Genome Browser:
  - a) From the left side menu of the Gene Summary page or the Plant Compara Gene Tree view (see above), select the (Plant Compara) "Orthologues" option
  - b) Type "japonica" on the "Filter" box to select to show only rice orthologues in the results table.

| Gramene BLAST BioMart                                                        | Tools Downloads Help Feedba                    | ack UploadData                                                                                                    |                                                                                                    |                                                                         | Search Zea mays               | Login/Register          |
|------------------------------------------------------------------------------|------------------------------------------------|----------------------------------------------------------------------------------------------------|----------------------------------------------------------------------------------------------------|-------------------------------------------------------------------------|-------------------------------|-------------------------|
| Zea mays (AGPv4) V Location: 1:                                              | 270,553,676-270,554,776 Gene: Zm               | 00001d033673 Tr                                                                                                    | ans: Zm00001d033673_T0                                                                                                    | 01 Jobs 🔻                                                               |                               |                         |
| Gene-based displays                                                          | Gene: Zm00001d033673                           |                                                                                                    |                                                                                                    |                                                                         |                               |                         |
| <ul> <li>Splice variants</li> </ul>                                          |                                                |                                                                                                    |                                                                                                    |                                                                         |                               |                         |
| - Transcript comparison                                                      | Description                                    | Zm00001d033673                                                                                                    |                                                                                                    |                                                                         |                               |                         |
| E Sequence                                                                   | Location                                       | Chromosome 1: 2                                                                                                    | 70,553,676-270,554,776 for                                                                                                  | ward strand.                                                            |                               |                         |
| Secondary Structure                                                          | About this gene                                | This gene has 1 tr                                                                                                    | anscript (splice variant), 53 d                                                                                             | orthologues and 17 paralog                                              | Jes.                          |                         |
| <ul> <li>Gene families</li> <li>Literature</li> <li>Plant Compara</li> </ul> | Transcripts                                    | Show transcript t                                                                                                    | able                                                                                                    |                                                                         |                               |                         |
| Genomic alignments     Gene tree     Gene gain/loss tree                     | Orthologues @                                  |                                                                                                    |                                                                                                    |                                                                         |                               |                         |
| Paralogues<br>Pan-taxonomic Compara                                          | Download orthologues                           |                                                                                                    |                                                                                                    |                                                                         |                               |                         |
| - Gene Tree                                                                  | Summary of orthologues of this                 | gene                                                                                                    |                                                                                                    |                                                                         |                               |                         |
| Orthologies     Orthologies     GO: Biological process                       | Click on 'Show details' to display the or      | thologues for one or n                                                                                                    | nore groups of species. Alter                                                                                               | rnatively, click on 'Configure                                          | this page' to choose a        | custom list of species. |
| GO: Molecular function<br>GO: Cellular component                             | Species set                                    | Show details                                                                                                    | With 1:1 orthologues                                                                                                    | With 1:many<br>orthologues                                              | With many:many<br>orthologues | Without orthologues     |
| Genetic Variation                                                            | All (48 species)                               |                                                                                                    | 0                                                                                                    | 28                                                                      | 8                             | <u>12</u>               |
| <ul> <li>Variant table</li> <li>Structural variants</li> </ul>               | Amborellales (1 species)                       |                                                                                                    | 0                                                                                                    | 0                                                                       | 0                             | 1                       |
| - Variant image                                                              | Bryophyta (1 species)                          |                                                                                                    | 0                                                                                                    | 0                                                                       | 1                             | 0                       |
| - Gene expression<br>- Regulation                                            | Chlorophyta (2 species)                        |                                                                                                    | 0                                                                                                    | 0                                                                       | 0                             | 2                       |
| - External references                                                        | Liliopsida (20 species)                        |                                                                                                    | 0                                                                                                    | 19                                                                      | 1                             | 0                       |
| ID History     Gene history                                                  | Lycopodiophyta (1 species)                     |                                                                                                    | 0                                                                                                    | 0                                                                       | 1                             | 0                       |
|                                                                              | Rhodophyta (3 species)                         |                                                                                                    | 0                                                                                                    | 0                                                                       | 0                             | 3                       |
| Configure this page                                                          | Eudicotyledons (15 species)                    |                                                                                                    | 0                                                                                                    | 9                                                                       | 5                             | 1                       |
| Custom tracks                                                                | Selected orthologues                           |                                                                                                    |                                                                                                    |                                                                         |                               |                         |
| 🛃 Export data                                                                |                                                |                                                                                                    |                                                                                                    |                                                                         |                               | X                       |
| < Share this page                                                            | Show All - entries                             | S                                                                                                    | now/hide columns                                                                                                    |                                                                         | japor                         | .ica                    |
| Bookmark this page                                                           | Species Type dN/                               | gene name                                                                                                    | entifier & Compare                                                                                                    | e Location                                                              |                               | %id %id                 |
| Gramene is produced in<br>collaboration with Ensembl Plants                  | Oryza sativa <u>1-to-many</u> 0.1;<br>Japonica | 2778 OS03G0706<br>Os03g0706500<br>transcription fac<br>protein, express<br>branched1 prot<br>clone:002-121-1<br>sequence [Sour | 1500 - Region<br>Alignme<br>protein; TCP family<br>tor containing<br>sed; Toosinte<br>ein; cDNA<br>301, full issert<br>rce: | Comparison 3:28428504-28-<br>ant (protein)<br>ant (cDNA)<br>ree (image) | 430438: <u>1</u>              | 57.99 % 61.48 %         |

c) Click on the "Gene Tree (image) link" for the rice orthologue.

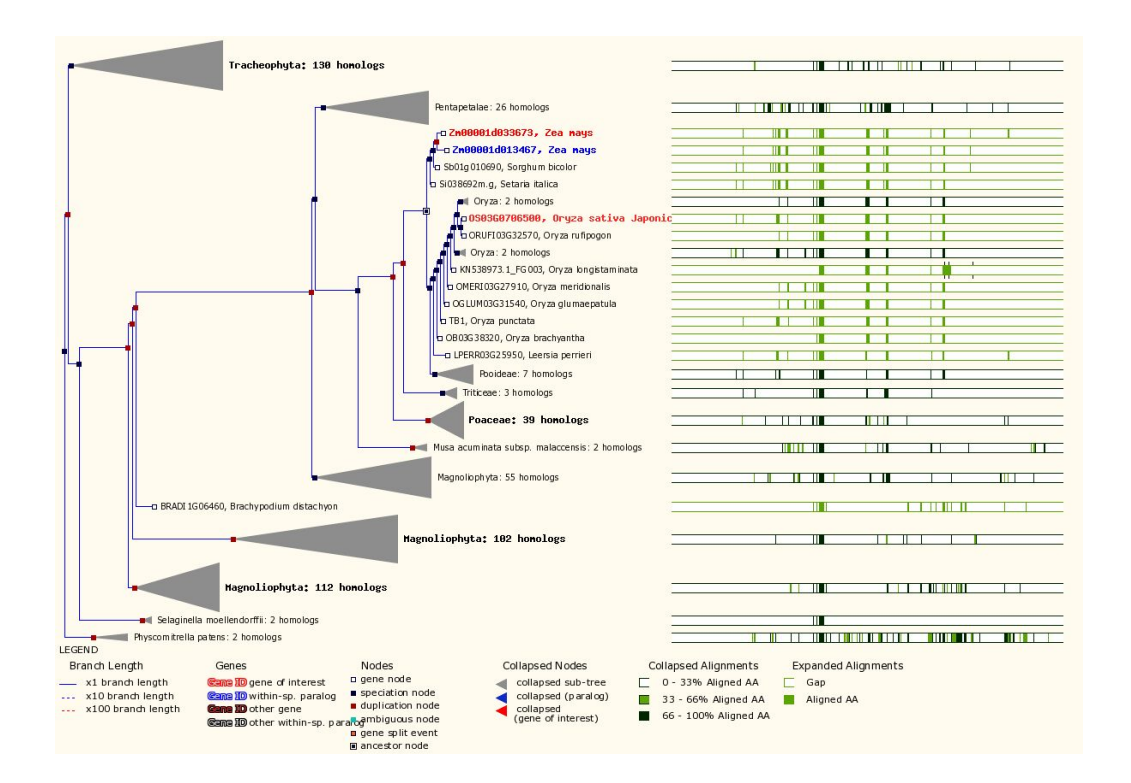

- 3) Via BioMart:
  - a) From the "*Zea Mays* genes" data set in BioMart (see above), under the "Gene" filter, select "ID list limit".
  - b) Enter "Zm00001d033673" as the "Gene stable ID" for maize *tb1*.
  - c) Under "Attributes", select "Homologs".
  - d) From the "Homologs" attributes form, under "Gene Attributes" select "Gene stable ID", and under "Orthologs" select "Oryza sativa Japonica gene stable ID" and any additional data desired (e.g., % identity).
  - e) Click on "Results". Customize how to view and export your results.

| New Count Results                                                                     | 🔶 URL 🗛                                                                                                    | NML 🚽 Perl 💿 Help                                                                                                    |  |
|---------------------------------------------------------------------------------------|----------------------------------------------------------------------------------------------------|----------------------------------------------------------------------------------------------------|--|
| Dataset 1 / 44300 Genes                                                               | Please select columns to be i                                                                                                    | ncluded in the output and hit 'Results' when ready                                                                             |  |
| Zea mays genes (AGPv4<br>(CampbellMaker2015Dec))<br>Filters                           | Features Homologs<br>Structures Sequences<br>Variation                                                                                                    |                                                                                                    |  |
| Gene stable ID(s): [ID-list<br>specified]                                             | GENE:                                                                                                    |                                                                                                    |  |
| Attributes<br>Gene stable ID<br>Oryza sativa Japonica gene<br>stable ID<br>% identity | Gene Attributes<br>© Gene stable ID<br>Protein stable ID<br>Protein stable ID<br>Chromosome/scaffold name<br>Gene start (bp)                                                                                                    | ☐ Band<br>☐ Gene name<br>☐ Source of gene name<br>☐ Gene description<br>☐ Gene biotype                                         |  |
| Dataset                                                                               | Strand                                                                                                    | Transcript count                                                                                                    |  |
| [None Selected]                                                                       | ORTHOLOGS:  Aegilops tauschii gene stable ID Aegilops tauschii protein stable ID Aegilops tauschii protein stable ID Aegilops tauschii art (bp) Aegilops tauschii art (bp) Representative protein or transcript ID Ancestor                                       | ☐ Homology type<br>☐ % identity<br>☐ Aegilops tauschii % identity<br>☐ dN<br>☐ dS<br>☐ Orthology confidence [0 low, 1 high]    |  |
|                                                                                       | Amborella trichopoda Orthologs Amborella trichopoda gene stable ID Amborella trichopoda protein stable ID Amborella trichopoda chromosome/scaffold Amborella trichopoda start (bp) Amborella trichopoda end (bp) Representative protein or transcript ID Ancestor | □ Homology type<br>□ % identity<br>□ Amborella trichopoda % identity<br>□ dN<br>□ dS<br>□ Orthology confidence [0 low, 1 high] |  |
|                                                                                       | Arabidopsis lyrata Orthologs                                                                                                    | n Homoloav tvoe                                                                                                    |  |

Answer: <u>OS03G0706500</u> (IRGSP1) or <u>LOC\_Os03g49880</u> (MSU6).

**d.** Identify genes in the tree that have been associated with flower development.

Hint: GO:0009908 is the GO term identifier for "flower development".

- 1. From the Plant Compara Gene Tree view (see above), enter the term "flower" in the Filter box to identify GO or InterPro term(s) for flower development.
- 2. Select GO:0009908

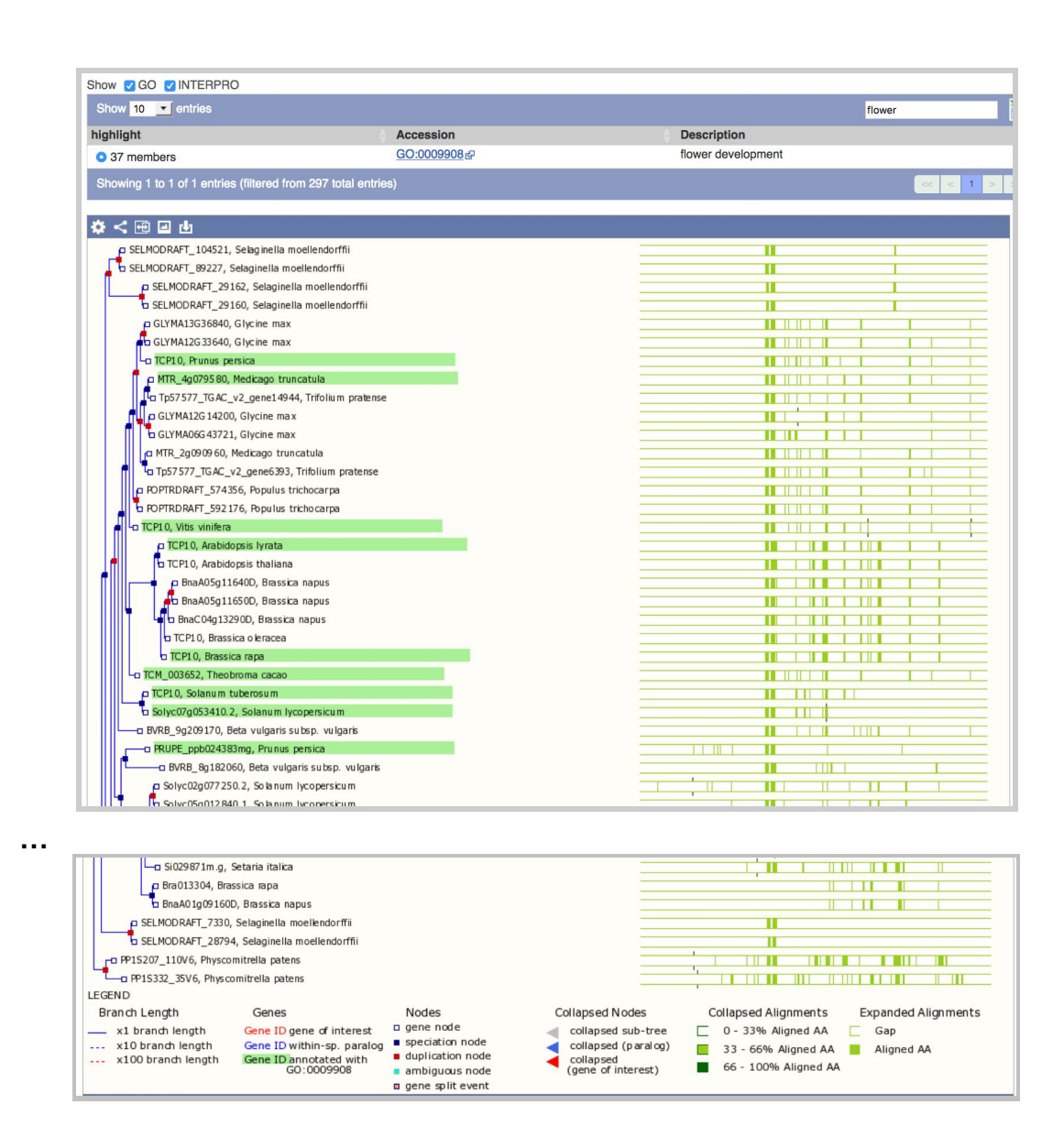

### Exercise 2. Identify tomato transcription factors within the TCP gene family with a SNP that results in a truncated peptide.

Note: The SNP will introduce a stop codon(\*) resulting in a truncated protein product.

Hints:

- 1) Via Search and/or Genome Browser:
  - a) From the Transcript page of Solyc06g069240.1, the tomato ortholog of maize *tb1* (proceed as above for the rice ortholog of TB1)
  - b) Select "Domains & features" from the left side menu.

- c) Find the IRP017887 domain and click on "Display all genes with this domain".
- d) Copy the resulting gene list and use it as input to mine for tomato variants with a "stop\_gained" as functional consequence.

| Solanum lycopersicum (SL2.50) V                                   | Location: 6:43,006,78 | 31-43,008,127 | Gene: Soly | c06g069240.1 Tra                     | ns: Solyc06g069240         | .1.1 Jobs V              |                               |     |
|-------------------------------------------------------------------|-----------------------|---------------|------------|--------------------------------------|----------------------------|--------------------------|-------------------------------|-----|
| Transcript-based displays                                         |                       |               |            |                                      |                            |                          |                               |     |
| E Sequence                                                        | Transcript: S         | olyc06g06     | 9240.1.1   |                                      |                            |                          |                               |     |
| - Exons                                                           | Location              |               | Chromo     | some 6: 43,006,781-4                 | 3.008,127 forward stra     | and.                     |                               |     |
| - cDNA                                                            | About this transcrip  | ot            | This tra   | ascrint has 2 exons is               | annotated with 8 dom       | ains and features and is | associated with 116 variation | 8   |
| Protein Information                                               | Cono                  |               | The da     |                                      | annotatoa man <u>o aom</u> | and reating and it       |                               |     |
| Protein summary                                                   | Gene                  |               | This trai  | nscript is a product of              | gene Solyc06g069240        | .1 Show transcript tab   | le                            |     |
| <ul> <li>Domains &amp; features</li> </ul>                        |                       |               |            |                                      |                            |                          |                               |     |
| └─ Variants                                                       | Domains & fe          | eatures @     |            |                                      |                            |                          |                               |     |
| Genetic Variation     Variant table                               |                       |               |            |                                      |                            |                          |                               |     |
| - Variant image                                                   | Domains               |               |            |                                      |                            |                          |                               |     |
| <ul> <li>Population comparison</li> </ul>                         |                       |               |            |                                      |                            |                          |                               | _   |
| <ul> <li>Comparison image</li> <li>External References</li> </ul> | Show/hide colum       | nns           |            |                                      |                            |                          | Filter                        |     |
| - General identifiers                                             | Domain type           | Start 🔶       | End 🔶      | Description                          | Accession                  | InterPro                 |                               | ÷.  |
| - Supporting evidence                                             | PANTHER               | 17            | 173        | -                                    | PTHR31072                  | -                        |                               |     |
| E ID History                                                      | PANTHER               | 17            | 173        | -                                    | PTHR31072:SF6@             |                          |                               |     |
| <ul> <li>Transcript history</li> </ul>                            | PANTHER               | 191           | 297        |                                      | PTHR31072 g                |                          |                               |     |
| Protein history                                                   | PANTHER               | 191           | 297        | -                                    | PTHR31072:SF6@             | -                        |                               |     |
| Configure this page                                               | PROSITE profiles      | 255           | 272        | CYC/TB1, R domain                    | n PS51370@                 | IPR017888 @ [Display     | all genes with this domain]   |     |
| 者 Custom tracks                                                   | PROSITE profiles      | 115           | 173        | Transcription factor<br>TCP subgroup | PS51369@                   | IPR017887 @ [Display     | all genes with this domain]   |     |
| 🛃 Export data                                                     | Pfam                  | 114           | 275        | Transcription factor,<br>TCP         | PF03634                    | IPR005333 @ [Display     | all genes with this domain]   |     |
| Share this page                                                   | Other features        |               |            |                                      |                            |                          |                               |     |
| + Bookmark this page                                              |                       |               |            |                                      |                            |                          |                               | -   |
| Gramene is produced in                                            | Show/hide colum       | nns           |            |                                      |                            |                          | Filter                        | i i |
| collaboration with Ensembl Plants                                 | Feature type          |               |            | Start                                |                            | End                      |                               | ÷.  |
|                                                                   | Low complexity (See   | g)            |            | 185                                  |                            | 204                      |                               |     |

2) Via BioMart: First use IPR017887 (TCP domain) to Filter the tomato genes data set. Then select tomato variations as a second data set and under Filters, use "stop gained" as "Consequence type".

| ,                                                                  | 1_5                                    |                  |              |                    | 1 7                         | •                         |
|--------------------------------------------------------------------|----------------------------------------|------------------|--------------|--------------------|-----------------------------|---------------------------|
| New Count Results                                                  |                                        |                  | 🔶 URL 🕴      | 🛚 XML 🛛 🛃 Perl 🛛 🌘 | Help                        |                           |
|                                                                    | -                                      | 2000             |              |                    |                             |                           |
| Dataset 34 / 38735 Genes                                           | Export all results to                  | File             |              | ा 😒                | SV 😒 🛛 Unique results       | only 🥝 Go                 |
| Solanum lycopersicum genes<br>(SL2.50 (2014-10-<br>EnsemblPlants)) | Email notification to                  |                  |              |                    |                             |                           |
| Filters                                                            | View                                   | 50 😒 rov         | s as HTML    | 🗿 🗹 Unique re      | sults only                  |                           |
| Gene type : protein_coding<br>InterPro ID(s); [ID-list specified]  | InterPro ID InterPro short description | Gene stable ID   | Variation ID | Chromosome name    | Position on chromosome (bp) | Consequence to transcript |
| Attributoe                                                         | IPR017887 TF_TCP_subgr                 | Solyc02q094290.1 | vcZ14MA8R    | 2                  | 54869495                    | stop gained               |
| Attributes                                                         | IPR017887 TF TCP subgr                 | Solvc01a103780.2 | vcZ11HNA9    | 1                  | 92305148                    | stop gained               |
| InterPro ID                                                        | IPR017887 TF_TCP_subgr                 | Solyc02g077250.2 | vcZ13UI6K    | 2                  | 42244608                    | stop_gained               |
| InterPro short description                                         | IPR017887 TF TCP subgr                 | Solvc02a077250.2 | vcZ13UI6W    | 2                  | 42244773                    | stop gained               |
|                                                                    | IPR017887 TF_TCP_subgr                 | Solyc02q068200.1 | vcZ13LECQ    | 2                  | 38218628                    | stop gained               |
|                                                                    | IPR017887 TF_TCP_subgr                 | Solyc02g068200.1 | vcZ13LECR    | 2                  | 38218656                    | stop_gained               |
| Dataset 28964 / 71156260                                           | IPR017887 TF_TCP_subgr                 | Solyc09g008030.1 | vcZ1PBLRI    | 9                  | 1505249                     | stop gained               |
| SNPs                                                               | IPR017887 TF_TCP_subgr                 | Solyc09g008030.1 | vcZ1PBLSE    | 9                  | 1505460                     | stop_gained               |
| Solanum lyconersicum variations                                    | IPR017887 TF_TCP_subgr                 | Solyc08q048390.1 | vcZ1NTIMO    | 8                  | 13139333                    | stop gained               |
| (SI 2 50 (2014-10-                                                 | IPR017887 TF_TCP_subgr                 | Solyc08g048390.1 | vcZ1NTINJ    | 8                  | 13139565                    | stop_gained               |
| EnsemblPlants))                                                    | IPR017887 TF_TCP_subgr                 | Solyc08q048390.1 | vcZ1NTIOE    | 8                  | 13139834                    | stop gained               |
| Filtere                                                            | IPR017887 TF_TCP_subgr                 | Solyc08g048390.1 | vcZ1NTIOL    | 8                  | 13139867                    | stop_gained               |
| Filters                                                            | IPR017887 TF_TCP_subgr                 | Solyc08g048390.1 | vcZ1NTIP7    | 8                  | 13140047                    | stop_gained               |
| Consequence type :                                                 | IPR017887 TF_TCP_subgr                 | Solyc08g048390.1 | vcZ1NTIP9    | 8                  | 13140068                    | stop_gained               |
| stop_gained                                                        | IPR017887 TF_TCP_subgr                 | Solyc08g048390.1 | vcZ1NTIPJ    | 8                  | 13140137                    | stop_gained               |
| Attributes                                                         | IPR017887 TF_TCP_subgr                 | Solyc08g048390.1 | vcZ1NTIPL    | 8                  | 13140160                    | stop_gained               |
| Gono stable ID                                                     | IPR017887 TF_TCP_subgr                 | Solyc08g048390.1 | vcZ1NTIPS    | 8                  | 13140221                    | stop_gained               |
| Variation ID                                                       | IPR017887 TF_TCP_subgr                 | Solyc06g069240.1 | vcZ1HQBH8    | 6                  | 43008047                    | stop_gained               |
| Observation                                                        | IPR017887 TF_TCP_subgr                 | Solyc05g012840.1 | vcZ1CCDAV    | 5                  | 5987540                     | stop_gained               |
| Chromosome name                                                    | IPR017887 TF_TCP_subgr                 | Solyc05g012840.1 | vcZ1CCDAY    | 5                  | 5987573                     | stop_gained               |
| Position on chromosome (bp)                                        | IPR017887 TF_TCP_subgr                 | Solyc05g012840.1 | vcZ1CCDBG    | 5                  | 5987705                     | stop_gained               |
| Consequence to transcript                                          | IPR017887 TF_TCP_subgr                 | Solyc05g012840.1 | vcZ1CCDBU    | 5                  | 5987804                     | stop_gained               |
|                                                                    | IPR017887 TF_TCP_subgr                 | Solyc05g012840.1 | vcZ1CCDC2    | 5                  | 5987870                     | stop_gained               |
|                                                                    | IPR017887 TF_TCP_subgr                 | Solyc05g012840.1 | vcZ1CCDCG    | 5                  | 5988050                     | stop_gained               |
|                                                                    | IPR017887 TF_TCP_subgr                 | Solyc08g048370.2 | vcZ1NT61M    | 8                  | 13379406                    | stop_gained               |
|                                                                    | IPR017887 TF_TCP_subgr                 | Solyc08g048370.2 | vcZ1NT62A    | 8                  | 13379763                    | stop_gained               |
|                                                                    | IPR017887 TF_TCP_subgr                 | Solyc08g048370.2 | vcZ1NT62P    | 8                  | 13379946                    | stop_gained               |
|                                                                    | IPR017887 TF_TCP_subgr                 | Solyc08g048370.2 | vcZ1NT638    | 8                  | 13380111                    | stop_gained               |
|                                                                    | IPR017887 TF_TCP_subgr                 | Solyc08g048370.2 | vcZ1NT63M    | 8                  | 13380265                    | stop_gained               |
|                                                                    | IPR017887 TF_TCP_subgr                 | Solyc08g048370.2 | vcZ1NT63T    | 8                  | 13380326                    | stop_gained               |
|                                                                    | IPR017887 TF_TCP_subgr                 | Solyc05g032780.1 | vcZ1EDEOS    | 5                  | 44839431                    | stop_gained               |
|                                                                    | IPR017887 TF_TCP_subgr                 | Solyc05g032780.1 | vcZ1EDEPQ    | 5                  | 44839867                    | stop_gained               |

#### Exercise 3. Explore the genetic variation associated with a gene

We will now explore genetic variants along the Arabidopsis *cle18* gene to find 2 SNPs reported to have drastic functional consequences for the CLE18 peptide. CLE18 is a CLAVATA3/ESR-related (CLE) peptide with diverse roles in plant growth and development. Two functional consequences (Cao *et al*, 2011)[Nature Genetics].

- **a.** Visualize the genetic variants for this gene
- **b.** Are there any new stop codons introduced (nonsense variants) in this gene? Compare your findings with Supplementary Table 3
- c. Are there any transcript-specific variants for this gene?
- **d.** Download a subset of the variants (e.g., those that introduce an amino acid change in the protein)

Note: In addition to the Ensembl "Tools" for genomic analysis, other genetic analysis (e.g., Simple Sequence Repeat Identification Tool or SRIT) tools can be accessed through Gramene's archival Diversity pages at http://archive.gramene.org/diversity/tools.html

#### Exercise 4. Explore a metabolic pathway and compare it in two species

Let's now look at the carotenoid biosynthesis pathway in Gramene. You will notice that we currently offer two pathway platforms: Plant Reactome (rice reference pathways & orthology-based projections to 64 species) and BioCyc-based (10 plant species now served via Cyverse @ http://pathway.iplantcollaborative.org).

- a. Search for "carotenoid biosynthesis"
- **b.** Browse through results categories
- **c.** Select annotations in the Plant Reactome (rice)
- d. Download a list of proteins associated with this rice pathway in Reactome
- e. Go back to the search results and look up for what species have annotated pathways in the BioCyc platform
- **f.** Select rice and compare with maize
- **g.** Download a list of all the genes associated with a carotenoid biosynthesis pathway in each, rice and maize
- **h.** Check out other resources for maize pathways in MaizeGDB.Org

# Exercise 5. Upload, visualize and share your own data into a new genome browser track

The Ensembl genome browser allows users to upload their own data and visualize it on a custom track. Data may be formatted in various file formats including GFF, GTF, BED, BAM, VCF, bedGraph, gbrowse, PSL, WIG, BigBed, BigWig, and TrackHub. Some data like GFF annotations may be directly uploaded from a local machine. Large data files like BED/BAM alignments or BigWig graphic display configurations need to be uploaded onto a local server that is accessible to the browser via an URL. Another way to share third-party data is via a DAS (Distributed Annotation System) registry, which would need to be set up by a software engineer.

The test data sets that we will upload and visualize for this exercise have been preloaded onto a local server that is publicly accessible: http://data.gramene.org/public/Zea\_mays4m/methylome/. The data consists of BAM alignments and CpG methylation for B73 & Mo17 maize lines used in the study by Regulski *et al* (2013) [Genome Research 23:1651] and were used to create expression tracks in Gramene build 45.

Copy/paste the following sample VCF:

```
##fileformat=VCFv4.0
##fileDate=20161018
##source=MaizeHapMapMockUp
##reference=RefGenv4
##phasing=no
##INFO=<ID=MQ,Number=.,Type=Float,Description="RMS mapping quality">
##FORMAT=<ID=GT,Number=1,Type=String,Description="Genotype">
#CHROM POS
             ID
                   REF
                        ALT
                               QUAL FILTER INFO FORMAT
B73:MZ M97:MZ MKN009:MZ
                            MKN010:MZ
                                          MKN011:MZ
    46100
            PZE010000071 T
                                  . PASS MQ=92 GT
1
                              С
                                                            0/0
0/0
    0/0
         0/0
              0/0
    46232
           PZE010000203 G A .
                                        PASS MQ=91 GT
1
                                                            0/0
0/0
    0/0 0/0
             0/0
  Zea mays (AGPv4) VEP V
```

| Web Tools     But Tools     But Tools     But Tools     Ver analysis of pasted data     Assembly Converter     ID History Converter | Variant Effe                                                                                                    | tics 🖯                                                                                                    | or result                                                                                                    | ts Ø                                                                                                    |                                                                                                 |                                                                                                    |                                                                                                    |                                                                                                    |                                                                                                    |                                                                                                    |                                                                                                    |                                                                                                    |                                                                                                    |                                                                                                    |                                                                                                    |                                                                                                    |                                                                                                    |                                                                                                    |
|----------------------------------------------------------------------------------------------------|----------------------------------------------------------------------------------------------------|----------------------------------------------------------------------------------------------------|----------------------------------------------------------------------------------------------------|----------------------------------------------------------------------------------------------------|-------------------------------------------------------------------------------------------------|----------------------------------------------------------------------------------------------------|----------------------------------------------------------------------------------------------------|----------------------------------------------------------------------------------------------------|----------------------------------------------------------------------------------------------------|----------------------------------------------------------------------------------------------------|----------------------------------------------------------------------------------------------------|----------------------------------------------------------------------------------------------------|----------------------------------------------------------------------------------------------------|----------------------------------------------------------------------------------------------------|----------------------------------------------------------------------------------------------------|----------------------------------------------------------------------------------------------------|----------------------------------------------------------------------------------------------------|----------------------------------------------------------------------------------------------------|
| Configure this page                                                                                                    | Category                                                                                                    | (                                                                                                    | ount                                                                                                    | Consequence                                                                                                    | is (all)                                                                                        |                                                                                                    |                                                                                                    | Coding cons                                                                                                    | equence                                                                                                    | s                                                                                                    |                                                                                                    |                                                                                                    |                                                                                                    |                                                                                                    |                                                                                                    |                                                                                                    |                                                                                                    |                                                                                                    |
| * ****                                                                                                    | Variants processe                                                                                                    | rd á                                                                                                    |                                                                                                    |                                                                                                    |                                                                                                 |                                                                                                    |                                                                                                    |                                                                                                    |                                                                                                    |                                                                                                    |                                                                                                    |                                                                                                    |                                                                                                    |                                                                                                    |                                                                                                    |                                                                                                    |                                                                                                    |                                                                                                    |
| Custom tracks                                                                                                    | Variants remainin                                                                                                    | g after filtering 2                                                                                                    |                                                                                                    |                                                                                                    |                                                                                                 |                                                                                                    |                                                                                                    |                                                                                                    |                                                                                                    |                                                                                                    |                                                                                                    |                                                                                                    |                                                                                                    |                                                                                                    |                                                                                                    |                                                                                                    |                                                                                                    |                                                                                                    |
| els Export data                                                                                                    | Novel / existing vi                                                                                                    | ariants C                                                                                                    | (0.0%) / 2 (                                                                                                    | 100.0%)                                                                                                    |                                                                                                 |                                                                                                    |                                                                                                    |                                                                                                    |                                                                                                    |                                                                                                    |                                                                                                    |                                                                                                    |                                                                                                    |                                                                                                    |                                                                                                    |                                                                                                    |                                                                                                    |                                                                                                    |
|                                                                                                    | Overlapped gene                                                                                                    | s 2                                                                                                    |                                                                                                    |                                                                                                    | • d                                                                                             | winstream_gene_var                                                                                                    | iant: 87%                                                                                                    |                                                                                                    |                                                                                                    | e sync                                                                                                    | nymous_vari                                                                                                    | int: 50%                                                                                              |                                                                                                    |                                                                                                    |                                                                                                    |                                                                                                    |                                                                                                    |                                                                                                    |
| Share this page                                                                                                    | Overlapped trans                                                                                                    | cripts 8                                                                                                    |                                                                                                    |                                                                                                    | • sj                                                                                            | issense_variant: 7%                                                                                                    | 70                                                                                                    |                                                                                                    |                                                                                                    | <ul> <li>miss</li> </ul>                                                                                                    | ense_variant                                                                                                    | 50%                                                                                                   |                                                                                                    |                                                                                                    |                                                                                                    |                                                                                                    |                                                                                                    |                                                                                                    |
| - Bookmark this pape                                                                                                    | Overlapped regul                                                                                                    | atory features -                                                                                                    |                                                                                                    |                                                                                                    |                                                                                                 |                                                                                                    |                                                                                                    |                                                                                                    |                                                                                                    |                                                                                                    |                                                                                                    |                                                                                                    |                                                                                                    |                                                                                                    |                                                                                                    |                                                                                                    |                                                                                                    |                                                                                                    |
| Gramene is produced in<br>collaboration with Ensembl Plants                                                                         |                                                                                                    |                                                                                                    |                                                                                                    |                                                                                                    |                                                                                                 |                                                                                                    |                                                                                                    |                                                                                                    |                                                                                                    |                                                                                                    |                                                                                                    |                                                                                                    |                                                                                                    |                                                                                                    |                                                                                                    |                                                                                                    |                                                                                                    |                                                                                                    |
|                                                                                                    | Results preview                                                                                                    | 1                                                                                                    |                                                                                                    |                                                                                                    |                                                                                                 |                                                                                                    |                                                                                                    |                                                                                                    |                                                                                                    |                                                                                                    |                                                                                                    |                                                                                                    |                                                                                                    |                                                                                                    |                                                                                                    |                                                                                                    |                                                                                                    |                                                                                                    |
|                                                                                                    | - Nevigetion                                                                                                    |                                                                                                    |                                                                                                    | Q Filters                                                                                                    |                                                                                                 |                                                                                                    |                                                                                                    | 네 Do                                                                                                    | wnload                                                                                                    |                                                                                                    |                                                                                                    |                                                                                                    |                                                                                                    |                                                                                                    |                                                                                                    |                                                                                                    |                                                                                                    |                                                                                                    |
|                                                                                                    | Onungation                                                                                                    |                                                                                                    |                                                                                                    |                                                                                                    |                                                                                                 |                                                                                                    |                                                                                                    | (approximation) and a                                                                                                    |                                                                                                    | MOT NO                                                                                                    | TO THE                                                                                                    |                                                                                                    |                                                                                                    |                                                                                                    |                                                                                                    |                                                                                                    |                                                                                                    |                                                                                                    |
|                                                                                                    | Page: et al 1 of                                                                                                    | 1 🕞 👘 丨 Shor                                                                                                    | v: <u>1 All</u> varia                                                                                             | unts Uploaded variant                                                                                                    | 🔁 is                                                                                            | defined                                                                                                    |                                                                                                    | Add All:<br>BioMa                                                                                                    | art: Varia                                                                                                    | ants g G                                                                                                    | enes@                                                                                                    |                                                                                                    |                                                                                                    |                                                                                                    |                                                                                                    |                                                                                                    |                                                                                                    |                                                                                                    |
|                                                                                                    | Page: (a) a 1 of<br>Show/hide colu                                                                                                    | 1 🕞 🍋 I Shor                                                                                                    | v: <u>1 Al</u> l varia                                                                                            | unts Uploaded variant                                                                                                    | is                                                                                              | C defined                                                                                                    |                                                                                                    | Add All:<br>BioMa                                                                                                    | art: <u>Vari</u> a                                                                                                    | ants g G                                                                                                    | enes:9                                                                                                    |                                                                                                    |                                                                                                    |                                                                                                    |                                                                                                    |                                                                                                    |                                                                                                    |                                                                                                    |
|                                                                                                    | Page: e a 1 of<br>Show/hide colu<br>Uploaded<br>variant                                                                                                    | 1 ())) I Short<br>mms (13 hidden)<br>Location                                                                                                    | v: <u>1 Al</u> l varia                                                                                            | unts Uploaded variant                                                                                                    | is Impact                                                                                       | C defined                                                                                                    | Feature<br>type                                                                                                    | Feature                                                                                                    | art: Varia                                                                                                    | Exon                                                                                                    | cDNA<br>position                                                                                                    | CDS<br>position                                                                                       | Protein position                                                                                                    | Amino<br>acids                                                                                                    | Codons                                                                                                    | Existing<br>variant                                                                                                    | Distance<br>to<br>transcript                                                                                                    | Feature<br>strand                                                                                   |
|                                                                                                    | Page: e a 1 of<br>Show/hide colu<br>Uploaded<br>variant<br>P2E0100000071                                                                                                    | 1 ())))   Short<br>mms (13 hidden)<br>Location<br>1:46100-46100                                                                                                    | v: <u>1 Al</u> l varia<br>Allele C<br>C I                                                                         | Ints Uploaded variant                                                                                                    | is Impact                                                                                       | Gene                                                                                                    | Feature<br>type<br>Transcript                                                                                                    | Feature                                                                                                    | art: Varia                                                                                                    | Exon                                                                                                    | cDNA<br>position                                                                                                    | CDS<br>position<br>948                                                                                | Protein<br>position<br>316                                                                                                  | Amino<br>acids<br>N                                                                                                    | Codons<br>AAT/AAC                                                                                           | Existing<br>variant<br>PZE0100000071                                                                                                    | Distance<br>to<br>transcript                                                                                                    | Feature<br>strand                                                                                   |
|                                                                                                    | Page: et al of<br>Show/hide colu<br>Uploaded<br>variant<br>PZE010000071<br>PZE010000071                                                                                                    | 1 (F) (F) (F) (F) (F) (F) (F) (F) (F) (F)                                                                                                    | v: 1 All varia<br>Allele C<br>C  <br>C                                                                            | Donsequence<br>synonymous_variant<br>downstream_gene_variant                                                                                                    | is Impact                                                                                       | defined      Gene      Zm00001d027230      Zm00001d027231                                                                                                    | Feature<br>type<br>Transcript<br>Transcript                                                                                                    | Add         All:<br>BioMa           Feature         Zm00001d02723           Zm00001d02723         Zm00001d02723                                                                                                    | art: Varia<br>10_T001<br>11_T001                                                                                                    | Exon                                                                                                    | cDNA<br>position                                                                                                    | CDS<br>position<br>948                                                                                | Protein<br>position<br>316                                                                                                  | Amino<br>acids<br>N                                                                                                    | Codons<br>AAT/AAC                                                                                           | Existing<br>variant<br>PZE0100000071<br>PZE0100000071                                                                                                    | Distance<br>to<br>transcript<br>4777                                                                                                    | Feature<br>strand<br>1<br>-1                                                                        |
|                                                                                                    | Page:           1 of           Show/hide colu         Uploaded            Variant         PZE0100000071         PZE0100000071           PZE0100000071         PZE0100000071                                                                                                    | 1 ► ► I Short<br>mns (13 hidden)<br>Location<br>1:46100-46100<br>1:46100-46100<br>1:46100-46100                                                                                                    | x: 1 All varia                                                                                                    | Deploaded variant                                                                                                    | is Impact                                                                                       | defined      Gene      Zm00001d027230      Zm00001d027231      Zm00001d027231      Zm00001d02723      Zm00001d02723      Zm00001d027      Zm00001d027      Zm00001d027      Zm00001d027      Zm00001d027      Zm00001d027      Zm00001d027      Zm00001      Zm00001      Zm00001      Zm0000      Zm000      Zm000      Zm00      Zm00      Zm00      Zm00      Zm0      Zm00      Zm0      Zm0      Zm0      Zm0       Zm0      Zm0      Zm0      Zm0      Zm0      Zm0      Zm0      Zm0      Zm0      Zm0      Zm0      Zm0      Zm0      Zm0      Zm0      Zm0      Zm0      Zm0      Zm0      Zm0      Zm0      Zm0      Zm0      Zm0      Zm      Zm0      Zm      Zm0      Zm      Zm0      Zm      Zm      Zm      Zm      Zm      Zm      Zm      Zm      Zm      Zm      Zm      Zm      Zm      Zm      Zm      Zm      Zm      Zm      Zm      Zm      Zm      Zm      Zm      Zm      Zm      Zm      Zm      Zm      Zm      Zm      Z | Feature<br>type<br>Transcript<br>Transcript<br>Transcript                                                                                                    | Add         All:<br>BioMa           Feature         Zm00001d02723           Zm00001d02723         Zm00001d02723                                                                                                    | art: <u>Varia</u><br>10_T001<br>11_T001<br>11_T002                                                                                                    | Exon<br>3/9                                                                                                    | cDNA<br>position :<br>1010                                                                                                    | CDS<br>position<br>948<br>-                                                                           | Protein<br>position<br>316<br>-                                                                                             | Amino<br>acids<br>N                                                                                                    | Codons<br>AAT/AAC                                                                                           | Existing<br>variant<br>PZE0100000071<br>PZE0100000071<br>PZE0100000071                                                                                                    | Distance<br>to<br>transcript<br>-<br>4777<br>4777                                                                                                    | Feature<br>strand<br>1<br>-1<br>-1                                                                  |
|                                                                                                    | Page: ≪ < 1 of                                                                                                    | 1 (► (►) 1 Short<br>mns (13 hidden)<br>Location<br>1:46100-46100<br>1:46100-46100<br>1:46100-46100                                                                                                    | x: 1 All varia                                                                                                    | Ints Uploaded variant Consequence synonymous, variant downstream, gene, variant downstream, gene, variant                                                                                                    | Impact                                                                                          | Gene Zm00001d027230 Zm00001d027231 Zm00001d027231 Zm00001d027231                                                                                                    | Feature<br>type<br>Transcript<br>Transcript<br>Transcript<br>Transcript                                                                                                    | Add         All:<br>BioMa           Feature         2m00001d02723<br>2m00001d02723<br>2m00001d02723<br>2m00001d02723                                                                                                    | ent: Varia<br>80_T001<br>81_T001<br>81_T002<br>81_T003                                                                                                    | Exon<br>3/9<br>-                                                                                                    | cDNA<br>position<br>1010<br>-                                                                                                    | CDS<br>position<br>948<br>-<br>-                                                                      | Protein<br>position<br>316<br>-<br>-                                                                                        | Amino<br>acids<br>N<br>-<br>-                                                                                                    | Codons<br>AAT/AAC<br>-<br>-                                                                                 | Existing<br>variant<br>PZE0100000071<br>PZE0100000071<br>PZE0100000071                                                                                                    | Distance<br>to<br>transcript<br>-<br>4777<br>4777<br>4785                                                                                                    | Feature<br>strand<br>1<br>-1<br>-1<br>-1<br>-1                                                      |
|                                                                                                    | Page:         (a)         (b)           Show/hide colu         Uploaded         (c)           Uploaded         (c)         (c)           Variant         (c)         (c)           PZE010000071         (c)         (c)           PZE010000071         (c)         (c)           PZE010000071         (c)         (c)           PZE010000071         (c)         (c)                                                                                                    | 1 ► ► I Show<br>mns (13 hidden)<br>Location<br>1:46100-46100<br>1:46100-46100<br>1:46100-46100<br>1:46100-46100                                                                                                    | Allele C<br>C I<br>C I<br>C I<br>C I<br>C I<br>C I                                                                | Inte Uploaded variant Consequence synonymous, variant downstream, gene, variant downstream, gene, variant downstream, gene, variant                                                                                                    | LOW<br>MODIFIER<br>MODIFIER<br>MODIFIER<br>MODIFIER                                             | defined  Gene  Zm00001 d027230  Zm00001 d027231 Zm00001 d027231 Zm00001 d027231 Zm00001 d027231                                                                                                    | Feature<br>type<br>Transcript<br>Transcript<br>Transcript<br>Transcript<br>Transcript                                                                                                    | Feature           Zm00001d02723           Zm00001d02723           Zm00001d02723           Zm00001d02723           Zm00001d02723                                                                                                    | art: Varia<br>10_T001<br>11_T001<br>11_T002<br>11_T003<br>11_T004                                                                                                    | 2007 VE<br>ants (2) G<br>Exon<br>3/9<br>-<br>-<br>-                                                                                                    | cDNA<br>position<br>1010<br>-                                                                                                    | CDS<br>position 948<br>-<br>-                                                                         | Protein<br>position<br>316<br>-<br>-                                                                                        | Amino<br>acids<br>N<br>-<br>-                                                                                                    | Codons<br>AAT/AAC<br>-<br>-                                                                                 | Existing<br>variant<br>PZE0100000071<br>PZE0100000071<br>PZE0100000071<br>PZE0100000071                                                                                                    | Distance<br>to<br>transcript<br>-<br>4777<br>4777<br>4785<br>4787                                                                                                    | Feature<br>strand<br>1<br>-1<br>-1<br>-1<br>-1<br>-1                                                |
|                                                                                                    | Page:         <1 of                                                                                                    | 1  >  >  >  >  >  > Show<br>mms (13 hidden)<br>Location<br>1:46100-46100<br>1:46100-46100<br>1:46100-46100<br>1:46100-46100<br>1:46100-46100                                                                                                    | Allele C<br>C I<br>C I<br>C I<br>C I<br>C I<br>C I<br>C I<br>C I                                                  | Ints Uploaded variant Consequence synonymous, variant downstream, gene, variant downstream, gene, variant downstream, gene, variant downstream, gene, variant                                                                                                    | LOW<br>MODIFIER<br>MODIFIER<br>MODIFIER<br>MODIFIER<br>MODIFIER                                 | defined<br>Gene<br>Zm00001d027230<br>Zm00001d027231<br>Zm00001d027231<br>Zm00001d027231<br>Zm00001d027231                                                                                                    | Feature<br>type<br>Transcript<br>Transcript<br>Transcript<br>Transcript<br>Transcript                                                                                                    | East         Air         BioMa           Feature         2m00001d02723         2m0001d02723           Zm00001d02723         2m00001d02723         2m00001d02723           Zm00001d02723         Zm00001d02723         2m00001d02723                                                                                                    | art: Varia<br>10_T001<br>11_T001<br>11_T002<br>11_T003<br>11_T004<br>11_T004<br>11_T005                                                                                                    | Exon<br>3/9<br>-<br>-                                                                                                    | cDNA<br>position 1<br>1010<br>-<br>-<br>-                                                                                                    | CDS<br>position 948<br>-<br>-<br>-<br>-                                                               | Protein<br>position<br>316<br>-<br>-<br>-<br>-                                                                              | Amino<br>acids<br>N<br>-<br>-                                                                                                    | Codons<br>AAT/AAC<br>-<br>-<br>-<br>-                                                                       | Existing<br>variant<br>PZE0100000071<br>PZE0100000071<br>PZE0100000071<br>PZE0100000071<br>PZE0100000071                                                                                                    | Distance<br>to<br>transcript<br>-<br>4777<br>4777<br>4785<br>4787<br>4827                                                                                              | Feature<br>strand<br>1<br>-1<br>-1<br>-1<br>-1<br>-1<br>-1<br>-1                                    |
|                                                                                                    | Page: ● < 1 of                                                                                                    | Location<br>1:46100-46100<br>1:46100-46100<br>1:46100-46100<br>1:46100-46100<br>1:46100-46100<br>1:46100-46100                                                                                                    | Allele C<br>C I<br>C I<br>C I<br>C I<br>C I<br>C I<br>C I<br>C I<br>C I<br>C                                      | Inte Uploeded variant Consequence synonymous, variant downstream_gene, variant downstream_gene, variant downstream_gene, variant downstream_gene, variant downstream_gene, variant                                                                                                    | LOW<br>MODIFIER<br>MODIFIER<br>MODIFIER<br>MODIFIER<br>MODIFIER                                 | Gene<br>Zm00001d027230<br>Zm00001d027231<br>Zm00001d027231<br>Zm00001d027231<br>Zm00001d027231<br>Zm00001d027231                                                                                                    | Feature<br>type<br>Transcript<br>Transcript<br>Transcript<br>Transcript<br>Transcript<br>Transcript                                                                                                   | Easture         Easture           Zm00001d02723         Zm00001d02723           Zm00001d02723         Zm00001d02723           Zm00001d02723         Zm00001d02723           Zm00001d02723         Zm00001d02723                                                                                                    | 0_T001<br>1_T001<br>1_T001<br>1_T002<br>1_T003<br>1_T004<br>1_T005<br>1_T005                                                                                                    | 2007 VE<br>ants 22 G<br>Exon<br>3/9<br>-<br>-<br>-<br>-<br>-                                                                                                    | cDNA<br>position :<br>1010<br>-<br>-<br>-<br>-                                                                                                   | CDS<br>position<br>948<br>-<br>-<br>-<br>-<br>-                                                       | Protein<br>position 316<br>-<br>-<br>-<br>-                                                                                 | Amino<br>acids<br>N<br>-<br>-<br>-<br>-                                                                                                    | Codons<br>AAT/AAC<br>-<br>-<br>-<br>-                                                                       | Existing<br>variant<br>PZE0100000071<br>PZE0100000071<br>PZE0100000071<br>PZE0100000071<br>PZE0100000071                                                                                                    | Distance<br>to<br>transcript<br>-<br>4777<br>4777<br>4787<br>4827<br>4827<br>4835                                                                                      | Feature<br>strand<br>1<br>-1<br>-1<br>-1<br>-1<br>-1<br>-1<br>-1<br>-1<br>-1<br>-1                  |
|                                                                                                    | Page:         I of           Show/hide colu         Uploaded           variant         PZE010000071           PZE010000071         PZE010000071           PZE010000071         PZE010000071           PZE010000071         PZE010000071           PZE010000071         PZE010000071           PZE010000071         PZE010000071                                                                                                    | Location<br>1:46100-46100<br>1:46100-46100<br>1:46100-46100<br>1:46100-46100<br>1:46100-46100<br>1:46100-46100<br>1:46100-46100<br>1:46100-46100<br>1:46232-46232                                                                                                    | Allele C<br>C I<br>C I<br>C I<br>C I<br>C I<br>C I<br>C I<br>C I<br>C I<br>C                                      | Uploaded variant<br>Consequence<br>synonymous, variant<br>downstream, gene, variant<br>downstream, gene, variant<br>downstream, gene, variant<br>downstream, gene, variant                                                                                                    | Impact                                                                                          | defined<br>Gene<br>Zm00001d027230<br>Zm00001d027231<br>Zm00001d027231<br>Zm00001d027231<br>Zm00001d027231<br>Zm00001d027231<br>Zm00001d027231                                                                                                    | Feature<br>type<br>Transcript<br>Transcript<br>Transcript<br>Transcript<br>Transcript<br>Transcript<br>Transcript                                                                                     | Easture           Zm00001d02723           Zm00001d02723                                                                                                    | 0_T001<br>1_T001<br>1_T001<br>1_T002<br>1_T003<br>1_T004<br>1_T005<br>1_T005<br>1_T006<br>10_T001                                                                                                    | Exon<br>3/9<br>-<br>-<br>-<br>-<br>4/9                                                                                                    | cDNA<br>position 1<br>1010<br>-<br>-<br>-<br>-<br>1047                                                                                           | CDS<br>position 9<br>948<br>-<br>-<br>-<br>-<br>985                                                   | Protein<br>position 316<br>-<br>-<br>-<br>-<br>329                                                                          | Amino<br>acids<br>N<br>-<br>-<br>-<br>-<br>-<br>-<br>-<br>-<br>-<br>-<br>-<br>-<br>-<br>-<br>-<br>-<br>-<br>-                                 | Codons<br>AAT/AAC<br>-<br>-<br>-<br>-<br>-<br>-<br>-<br>-<br>-<br>-                                         | Existing<br>variant<br>PZE0100000071<br>PZE0100000071<br>PZE0100000071<br>PZE0100000071<br>PZE0100000071<br>PZE0100000071                                                                                                    | Distance<br>to<br>transcript<br>-<br>4777<br>4775<br>4785<br>4787<br>4825<br>4825<br>-                                                                                 | Feature<br>strand<br>1<br>-1<br>-1<br>-1<br>-1<br>-1<br>-1<br>-1<br>-1<br>-1<br>-1<br>-1<br>-1<br>- |
|                                                                                                    | Page:         I of           Showhide colu         Upleaded           variant         PZE010000071           PZE010000071         PZE010000071           PZE010000071         PZE010000071           PZE010000071         PZE010000071           PZE010000071         PZE010000071           PZE010000073         PZE010000071           PZE010000073         PZE010000071                                                                                                    | Location Location Location Li46100-46100 1:46100-46100 1:46100-46100 1:46100-46100 1:46100-46100 1:46100-46100 1:46102-46120 1:46232-46232 1:46232-46232                                                                                                    | X:1 All varia                                                                                                    | Uptoceded variant<br>Uptoceded variant<br>Donssequence<br>synonymous, variant<br>downstream, gene, variant<br>downstream, gene, variant<br>downstream, gene, variant<br>downstream, gene, variant<br>missense, variant                                                                                                    | Impact<br>Impact<br>LOW<br>MODIFIER<br>MODIFIER<br>MODIFIER<br>MODIFIER<br>MODIFIER<br>MODIFIER | Gene<br>2m00001d027230<br>2m00001d027231<br>2m00001d027231<br>2m00001d027231<br>2m00001d027231<br>2m00001d027231<br>2m00001d027231                                                                                                    | Feature<br>type<br>Transcript<br>Transcript<br>Transcript<br>Transcript<br>Transcript<br>Transcript<br>Transcript<br>Transcript                                                                       | Eeature         BioMa           Zm00001d02723         Zm00001d02723           Zm00001d02723         Zm00001d02723           Zm00001d02723         Zm00001d02723           Zm00001d02723         Zm00001d02723           Zm00001d02723         Zm00001d02723                                                                                                    | art: Varia<br>10_T001<br>11_T002<br>11_T003<br>11_T003<br>11_T005<br>11_T005     | Exon<br>3/9<br>-<br>-<br>-<br>-<br>4/9<br>-                                                                                                    | cDNA<br>position (<br>1010<br>-<br>-<br>-<br>-<br>1047                                                                                           | CDS<br>position ()<br>948<br>-<br>-<br>-<br>-<br>-<br>985<br>-                                        | Protein<br>position<br>316<br>-<br>-<br>-<br>-<br>329<br>-                                                                  | Amino<br>acids<br>N<br>-<br>-<br>-<br>-<br>G/S<br>-                                                                                           | Codons<br>AAT/AAC<br>-<br>-<br>-<br>-<br>-<br>-<br>-<br>-<br>-<br>-<br>-<br>-<br>-<br>-<br>-<br>-<br>-<br>- | Existing<br>PZE0100000071<br>PZE0100000071<br>PZE0100000071<br>PZE0100000071<br>PZE0100000071<br>PZE0100000071<br>PZE0100000071                                                                                                    | Distance<br>to<br>transcript<br>-<br>4777<br>4777<br>4777<br>4785<br>4787<br>4827<br>4827<br>4835<br>-<br>4845                                                         | Feature<br>strand<br>1<br>-1<br>-1<br>-1<br>-1<br>-1<br>-1<br>-1<br>-1<br>-1<br>-1<br>-1<br>-1<br>- |
|                                                                                                    | Page:         I of           Show/hide colu         Uploaded           Variant         PZE010000071           PZE010000071         PZE010000071           PZE010000071         PZE010000071           PZE010000071         PZE010000071           PZE010000073         PZE010000071           PZE010000070         PZE010000071           PZE010000070         PZE010000070                                                                                                    | 1 E E I Shor<br>mns (13 hidden)<br>Location<br>1:46100-46100<br>1:46100-46100<br>1:46100-46100<br>1:46100-46100<br>1:46100-46100<br>1:46100-46100<br>1:46102-46102<br>1:46232-46232<br>1:46232-46232                                                                                                    | X:1 All varia                                                                                                    | this Uploaded variant<br>consequence<br>synonymous, variant<br>downsteam, gene, variant<br>downsteam, gene, variant<br>downsteam, gene, variant<br>downsteam, gene, variant<br>downsteam, gene, variant<br>downsteam, gene, variant<br>downsteam, gene, variant                                                                                                    | Impact                                                                                          | Cene<br>Zm00001d027230<br>Zm00001d027231<br>Zm00001d027231<br>Zm00001d027231<br>Zm00001d027231<br>Zm00001d027231<br>Zm00001d027230<br>Zm00001d027230                                                                                                    | Feature<br>type<br>Transcript<br>Transcript<br>Transcript<br>Transcript<br>Transcript<br>Transcript<br>Transcript<br>Transcript<br>Transcript                                                         | Easture         BioMar           Zm00001d02723         Zm00001d02723           Zm00001d02723         Zm00001d02723           Zm00001d02723         Zm00001d02723           Zm00001d02723         Zm00001d02723           Zm00001d02723         Zm00001d02723           Zm00001d02723         Zm00001d02723                                                                                                    | art: Varia<br>10_T001<br>11_T001<br>11_T002<br>11_T003<br>11_T004<br>11_T005<br>10_T001<br>11_T005<br>10_T001<br>11_T002                                                                                                    | Exon<br>3/9<br>-<br>-<br>-<br>-<br>4/9<br>-                                                                                                    | cDNA<br>position (<br>1010<br>-<br>-<br>-<br>1047<br>-                                                                                           | CDS<br>position §<br>948<br>-<br>-<br>-<br>985<br>-<br>-                                              | Protein<br>position<br>316<br>-<br>-<br>-<br>329<br>-<br>-                                                                  | Amino<br>acids<br>N<br>-<br>-<br>-<br>-<br>G/S<br>-<br>-                                                                                      | Codons<br>AAT/AAC<br>-<br>-<br>-<br>-<br>-<br>-<br>-<br>-<br>-<br>-<br>-                                    | Existing<br>variant<br>PZE010000071<br>PZE010000071<br>PZE010000071<br>PZE010000071<br>PZE010000071<br>PZE010000073<br>PZE010000023<br>PZE010000023                                                                                                    | Distance<br>to<br>transcript<br>-<br>4777<br>4787<br>4787<br>4827<br>4827<br>4825<br>-<br>4825<br>-<br>4645                                                            | Feature<br>strand<br>1<br>-1<br>-1<br>-1<br>-1<br>-1<br>-1<br>-1<br>1<br>1<br>-1<br>-1<br>-1<br>-1  |
|                                                                                                    | Page:         1 of           Showhide colu         Uploaded           Variant         PZE0100000071           PZE0100000071         PZE0100000071           PZE0100000071         PZE0100000071           PZE0100000071         PZE0100000071           PZE0100000071         PZE0100000071           PZE0100000073         PZE0100000071           PZE0100000073         PZE0100000203           PZE0100000203         PZE0100000203           PZE0100000203         PZE0100000203                                        | 1 > > > > > > > > > > > > > > > > > > >                                                                                                    | X:1 All varia                                                                                                    | Uploaded varient<br>ansequence<br>synonymous, varient<br>downsteam, gore, varient<br>downsteam, gore, varient<br>downsteam, gore, varient<br>downsteam, gore, varient<br>downsteam, gore, varient<br>downsteam, gore, varient<br>downsteam, gore, varient<br>downsteam, gore, varient<br>downsteam, gore, varient                                                                       | Impact                                                                                          | Cene<br>Zm000016027230<br>Zm000016027231<br>Zm000016027231<br>Zm000016027231<br>Zm000016027231<br>Zm000016027231<br>Zm000016027231<br>Zm000016027231<br>Zm000016027231                                                                                                    | Feature<br>type<br>Transcript<br>Transcript<br>Transcript<br>Transcript<br>Transcript<br>Transcript<br>Transcript<br>Transcript<br>Transcript<br>Transcript                                           | All:         BioMa           Feature         2m00001d02723           Zm00001d02723         2m00001d02723           Zm00001d02723         2m00001d02723           Zm00001d02723         2m00001d02723           Zm00001d02723         Zm00001d02723           Zm00001d02723         Zm00001d02723           Zm00001d02723         Zm00001d02723           Zm00001d02723         Zm00001d02723           Zm00001d02723         Zm00001d02723                                                                                                    | art: Varia<br>10_T001<br>11_T001<br>11_T002<br>11_T003<br>11_T004<br>11_T005<br>11_T005<br>11_T005<br>11_T001<br>11_T002<br>11_T002<br>11_T002<br>11_T002<br>11_T003                                                                                                    | 2007 VE<br>ants (2) G<br>Exon<br>3/9<br>-<br>-<br>-<br>-<br>-<br>-<br>-<br>-<br>-<br>-<br>-<br>-<br>-<br>-<br>-<br>-<br>-<br>-<br>-                                                                                                    | cDNA<br>position (<br>1010<br>-<br>-<br>-<br>1047<br>-<br>-                                                                                      | CDS<br>position 2<br>948<br>-<br>-<br>-<br>985<br>-<br>-<br>985<br>-<br>-                             | Protein<br>position<br>316<br>-<br>-<br>-<br>329<br>-<br>-<br>-                                                             | Amino<br>acids<br>N<br>-<br>-<br>-<br>-<br>G/S<br>-<br>-                                                                                      | Codons<br>AAT/AAC<br>-<br>-<br>-<br>-<br>-<br>-<br>-<br>-                                                   | Existing<br>variant<br>PZE010000071<br>PZE010000071<br>PZE0100000071<br>PZE0100000071<br>PZE0100000073<br>PZE0100000203<br>PZE0100000203<br>PZE0100000203                                                                                                    | Distance<br>to<br>transcript<br>-<br>4777<br>4777<br>4787<br>48827<br>48827<br>4885<br>-<br>4845<br>4645<br>4645                                                       | Feature<br>strand<br>1<br>-1<br>-1<br>-1<br>-1<br>-1<br>-1<br>-1<br>-1<br>-1<br>-1<br>-1<br>-1<br>- |
|                                                                                                    | Page: 1 of<br>Showhide colu<br>Uploaded<br>variant<br>PZE010000071<br>PZE010000071<br>PZE010000071<br>PZE010000071<br>PZE010000070<br>PZE010000070<br>PZE0100000203<br>PZE0100000203<br>PZE0100000203                                                                                                    | 1 • • • • • • • • • • • • • • • • • • •                                                                                                    | Allete C<br>C I<br>C I<br>C I<br>C I<br>C I<br>C I<br>C I<br>C I<br>C I<br>C                                      | Uploaded variant<br>apromymous, xariant<br>apromymous, xariant<br>downsteam, gene, variant<br>downsteam, gene, variant<br>downsteam, gene, variant<br>downsteam, gene, variant<br>downsteam, gene, variant<br>downsteam, gene, variant<br>downsteam, gene, variant<br>downsteam, gene, variant<br>downsteam, gene, variant                                                              | Impact                                                                                          | Cene<br>2m00001d027230<br>2m00001d027231<br>2m00001d027231<br>2m00001d027231<br>2m00001d027231<br>2m00001d027231<br>2m00001d027231<br>2m00001d027231<br>2m00001d027231                                                                                                    | Feature<br>type<br>Transcript<br>Transcript<br>Transcript<br>Transcript<br>Transcript<br>Transcript<br>Transcript<br>Transcript<br>Transcript<br>Transcript<br>Transcript                             | All:         BioMa           Feature         2m00001d02723           Zm00001d02723         2m00001d02723           Zm00001d02723         2m00001d02723           Zm00001d02723         2m00001d02723           Zm00001d02723         Zm00001d02723           Zm00001d02723         Zm00001d02723           Zm00001d02723         Zm00001d02723           Zm00001d02723         Zm00001d02723           Zm00001d02723         Zm00001d02723           Zm00001d02723         Zm00001d02723                                                                                                    | art: Varia<br>10_T001<br>11_T001<br>11_T002<br>11_T002<br>11_T003<br>11_T004<br>11_T005<br>11_T005<br>11_T005<br>11_T002<br>11_T002<br>11_T002<br>11_T002<br>11_T002<br>11_T002<br>11_T002<br>11_T002<br>11_T002<br>11_T002<br>11_T002<br>11_T002<br>11_T002<br>11_T002<br>11_T002<br>11_T002<br>11_T002<br>11_T005<br>11_T005     | 2007 92<br>ants (2) G<br>Exon<br>3/9<br>-<br>-<br>-<br>-<br>-<br>-<br>-<br>-<br>-<br>-<br>-<br>-<br>-<br>-<br>-<br>-<br>-<br>-<br>-                                                                                                    | cDNA<br>position<br>1010<br>-<br>-<br>-<br>1047<br>-<br>-<br>-<br>-<br>-                                                                         | CDS<br>position \$<br>948<br>-<br>-<br>-<br>-<br>985<br>-<br>-<br>-<br>985<br>-                       | Protein<br>position<br>316<br>-<br>-<br>-<br>329<br>-<br>-<br>-<br>-<br>-                                                   | Amino<br>acids<br>N<br>-<br>-<br>-<br>-<br>-<br>-<br>-<br>-<br>-<br>-<br>-<br>-<br>-<br>-<br>-<br>-<br>-<br>-                                 | Codons<br>AAT/AAC<br>-<br>-<br>-<br>-<br>-<br>-<br>-<br>-<br>-<br>-<br>-<br>-<br>-<br>-                     | Existing<br>variant<br>PZE010000071<br>PZE010000071<br>PZE010000071<br>PZE010000071<br>PZE0100000071<br>PZE0100000071<br>PZE0100000007<br>PZE0100000003<br>PZE0100000003                                                                                                    | Distance<br>to<br>transcript<br>-<br>4777<br>4775<br>4787<br>4785<br>4787<br>4835<br>4835<br>-<br>4653<br>4655                                                         | Feature<br>strand<br>1<br>-1<br>-1<br>-1<br>-1<br>-1<br>-1<br>-1<br>-1<br>-1<br>-1<br>-1<br>-1<br>- |
|                                                                                                    | Page:         1 of           Showhide colu         Uploaded           variant         PZE0100000071           PZE0100000071         PZE0100000071           PZE0100000071         PZE0100000071           PZE0100000071         PZE0100000071           PZE0100000071         PZE0100000071           PZE0100000073         PZE0100000203           PZE0100000203         PZE0100000203           PZE0100000203         PZE0100000203           PZE0100000203         PZE0100000203                                        | 1 • • • • • • • • • • • • • • • • • • •                                                                                                    | Allele C<br>C I<br>C I<br>C I<br>C I<br>C I<br>C I<br>C I<br>A I<br>A I<br>A I<br>A I<br>A I<br>A I<br>A I<br>A I | Uploaded varient<br>ansequence<br>ansequence<br>ansequence, varient<br>downsteam, gene, varient<br>downsteam, gene, varient<br>downsteam, gene, varient<br>downsteam, gene, varient<br>downsteam, gene, varient<br>downsteam, gene, varient<br>downsteam, gene, varient<br>downsteam, gene, varient<br>downsteam, gene, varient<br>downsteam, gene, varient<br>downsteam, gene, varient | Impact                                                                                          | Cene<br>Zm000016027230<br>Zm000016027231<br>Zm000016027231<br>Zm000016027231<br>Zm000016027231<br>Zm000016027231<br>Zm000016027231<br>Zm000016027231<br>Zm000016027231<br>Zm000016027231                                                                                                    | Feature<br>type<br>Transcript<br>Transcript<br>Transcript<br>Transcript<br>Transcript<br>Transcript<br>Transcript<br>Transcript<br>Transcript<br>Transcript<br>Transcript<br>Transcript               | Local         All:           Biodes         Biodes           Peature         Zm0000102723           Zm0000102723         Zm0000102723           Zm0000102723         Zm0000102723           Zm0000102723         Zm0000102723           Zm0000102723         Zm0000102723           Zm0000102723         Zm0000102723           Zm0000102723         Zm0000102723           Zm0000102723         Zm0000102723           Zm0000102723         Zm0000102723           Zm0000102723         Zm0000102723           Zm0000102723         Zm0000102723           Zm0000102723         Zm0000102723           Zm0000102723         Zm0000102723           Zm0000102723         Zm0000102723           Zm0000102723         Zm0000102723           Zm00010102723         Zm000102723           Zm00010102723         Zm00010102723           Zm00010102723         Zm00010102723           Zm00010102723         Zm00010102723           Zm00010102723         Zm00010102723 | art: Varia<br>0_T001<br>11_T001<br>11_T002<br>11_T002<br>11_T004<br>11_T005<br>11_T006<br>11_T005<br>11_T002<br>11_T002<br>11_T003<br>11_T003<br>11_T003<br>11_T003<br>11_T005                                                                                                    | Exon<br>3/9<br>-<br>-<br>-<br>-<br>-<br>-<br>-<br>-<br>-<br>-<br>-<br>-<br>-<br>-<br>-<br>-<br>-<br>-<br>-                                                                                                    | cDNA<br>position 1<br>1010<br>-<br>-<br>-<br>-<br>1047<br>-<br>-<br>-<br>-                                                                       | CDS<br>position •<br>948<br>-<br>-<br>-<br>-<br>-<br>-<br>985<br>-<br>-<br>-<br>-<br>-<br>-<br>-<br>- | Protein<br>position (<br>316<br>-<br>-<br>-<br>-<br>-<br>-<br>-<br>-<br>-<br>-<br>-<br>-<br>-<br>-<br>-<br>-<br>-<br>-<br>- | Amino<br>acids<br>N<br>-<br>-<br>-<br>-<br>G/S<br>-<br>-<br>-<br>-<br>-<br>-<br>-<br>-<br>-<br>-<br>-<br>-<br>-<br>-<br>-<br>-<br>-<br>-<br>- | Codons<br>AAT/AAC<br>-<br>-<br>-<br>-<br>GGC/AGC<br>-<br>-<br>-                                             | Existing<br>variant<br>PZE0100000071<br>PZE0100000071<br>PZE0100000071<br>PZE0100000071<br>PZE0100000071<br>PZE0100000203<br>PZE0100000203<br>PZE0100000203<br>PZE0100000203                                                                                                    | Distance<br>to<br>transcript<br>-<br>4777<br>4775<br>4785<br>4787<br>4785<br>4787<br>4785<br>-<br>4827<br>4827<br>4827<br>4825<br>4645<br>4645<br>4645<br>4655         | Feature<br>strand<br>1<br>-1<br>-1<br>-1<br>-1<br>-1<br>-1<br>-1<br>-1<br>-1<br>-1<br>-1<br>-1<br>- |
|                                                                                                    | Page:         1 of           Showhide colu         Uploaded           Variant         PZE010000071           PZE010000071         PZE010000071           PZE010000071         PZE010000071           PZE010000071         PZE010000071           PZE0100000203         PZE0100000203           PZE0100000203         PZE0100000203           PZE0100000203         PZE0100000203           PZE0100000203         PZE0100000203           PZE0100000203         PZE0100000203           PZE0100000203         PZE0100000203 | Location<br>1.46100-46100<br>1.46100-46100<br>1.4632-46232<br>1.4632-46232<br>1.4632-46232<br>1.4632-46232<br>1.4632-46232<br>1.4632-46232<br>1.4632-46232<br>1.4632-4632<br>1.4632-4632<br>1.4632 | Allele C<br>C C C<br>C C C<br>C C<br>C C<br>C C<br>C C<br>C C<br>C C                                              | Uploaded varient<br>asynonymbus, xariant<br>asynonymbus, xariant<br>downsteam, gene, variant<br>downsteam, gene, variant<br>downsteam, gene, variant<br>downsteam, gene, variant<br>downsteam, gene, variant<br>downsteam, gene, variant<br>downsteam, gene, variant<br>downsteam, gene, variant<br>downsteam, gene, variant<br>downsteam, gene, variant                                | Impact                                                                                          | Cene<br>Zm000014027230<br>Zm000014027231<br>Zm000014027231<br>Zm000014027231<br>Zm000014027231<br>Zm000014027231<br>Zm000014027231<br>Zm000014027231<br>Zm000014027231<br>Zm000014027231<br>Zm000014027231                                                                                                    | Feature<br>type<br>Transcript<br>Transcript<br>Transcript<br>Transcript<br>Transcript<br>Transcript<br>Transcript<br>Transcript<br>Transcript<br>Transcript<br>Transcript<br>Transcript<br>Transcript | Lett         All:           Biodat         Biodat           Feature         Zm00001002723           Zm00001002723         Zm00001002723           Zm00001002723         Zm00001002723           Zm00001002723         Zm00001002723           Zm00001002723         Zm00001002723           Zm00001002723         Zm00001002723           Zm00001002723         Zm00001002723           Zm00001002723         Zm00001002723           Zm00001002723         Zm00001002733           Zm00001002732         Zm00001002733                                                                                                    | art: Varia<br>0_T001<br>11_T002<br>11_T002<br>11_T002<br>11_T003<br>11_T005<br>11_T006<br>10_T001<br>11_T005<br>11_T004<br>11_T005<br>11_T004<br>11_T005<br>11_T005<br>1 | 2017 YE was a set of the set of the set of t | CDNA<br>position (<br>1010<br>-<br>-<br>-<br>1047<br>-<br>-<br>-<br>-<br>-<br>-<br>-<br>-<br>-<br>-<br>-<br>-<br>-<br>-<br>-<br>-<br>-<br>-<br>- | CDS<br>position \$<br>948<br>-<br>-<br>-<br>985<br>-<br>-<br>-<br>-<br>-<br>-<br>-<br>-<br>-          | Protein<br>position<br>316<br>-<br>-<br>-<br>-<br>329<br>-<br>-<br>-<br>-<br>-<br>-<br>-<br>-                               | Amino<br>acids<br>N<br>-<br>-<br>-<br>-<br>-<br>-<br>-<br>-<br>-<br>-<br>-<br>-<br>-<br>-<br>-<br>-<br>-<br>-                                 | Codons<br>AAT/AAC<br>-<br>-<br>-<br>-<br>-<br>-<br>-<br>-<br>-<br>-<br>-<br>-<br>-<br>-<br>-<br>-           | Existing<br>variant           PZE110000071           PZE010000071           PZE010000071           PZE010000071           PZE010000071           PZE010000071           PZE010000072           PZE010000072           PZE010000072           PZE010000073           PZE010000073           PZE010000073           PZE010000073           PZE010000073           PZE010000073           PZE010000073           PZE010000074           PZE010000075           PZE010000075           PZE01000075 | Distance<br>to<br>transcript<br>-<br>4777<br>4785<br>4787<br>4785<br>4787<br>4827<br>4827<br>4827<br>4825<br>-<br>4845<br>4645<br>4645<br>4645<br>4655<br>4695<br>4695 | Feature<br>strand<br>1<br>-1<br>-1<br>-1<br>-1<br>-1<br>-1<br>-1<br>-1<br>-1<br>-1<br>-1<br>-1<br>- |

# Exercise 6. BLAST a sequence. Determine synteny for a genomic region. Convert coordinates between different genome assemblies.

In this exercise, we will identify orthologues of a species whose reference genome is not available in Gramene via BLASTX and find corresponding synteny blocks in other species. **a.** Use the nucleotide sequence of the *Sorghum virgatum* Sh1 gene taken from Lin *et al* (2012) [Nature Genetics 44:720] to identify orthologous genes in maize, rice, and *Arabidopsis thaliana*.

Note: The corresponding gene in S. bicolor appears to be missing two exons.

- **b.** Highlight the orthologs in two of those species in the tree as you learned in Exercise 1.
- **c.** Download the genetic variation for each of the maize Sh1 orthologs as you learned in Exercise 2. How many nonsense substitutions can you find in each of these genes?
- d. Lin et al (2012) also provide RefGen\_v2 coordinates for maize shattering QTLs in Supplementary Table 5. Identify synteny blocks for the intervals at maize chromosomal regions (RefGen\_v2) chr1: 259,223,260 261,622,457 and chr5: 15,806,322 16,428,681 in rice and sorghum. Download the synteny images that you generate.

Note: You will need to first use the Assembly converter tool to map the QTL intervals to RefGen\_v3 and subsequently to RefGen\_v4 coordinates. This will be publicly available in the upcoming Gramene build 52.

- **e.** Download all the genes for a given synteny block. Can you identify a *Sh1* orthologous (YABBY-like) gene in it?
- **f.** Compare your results with those in *Lin et al* (2012) [Nature Genetics 44:720]

>S. variegatum Sh1 CDS